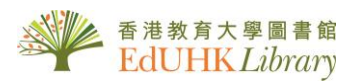

## USER GUIDE for South China Morning Post (CD ROM Edition)

It covers 80,000 articles, graphics and selected photographs from the pages of **South China Morning Post**. Here you can browse through top stories of Hong Kong and China over the year 1993 to 1997, as well as use the ready-to-search functions to locate the article you want to find out.

## 1. Main Screen

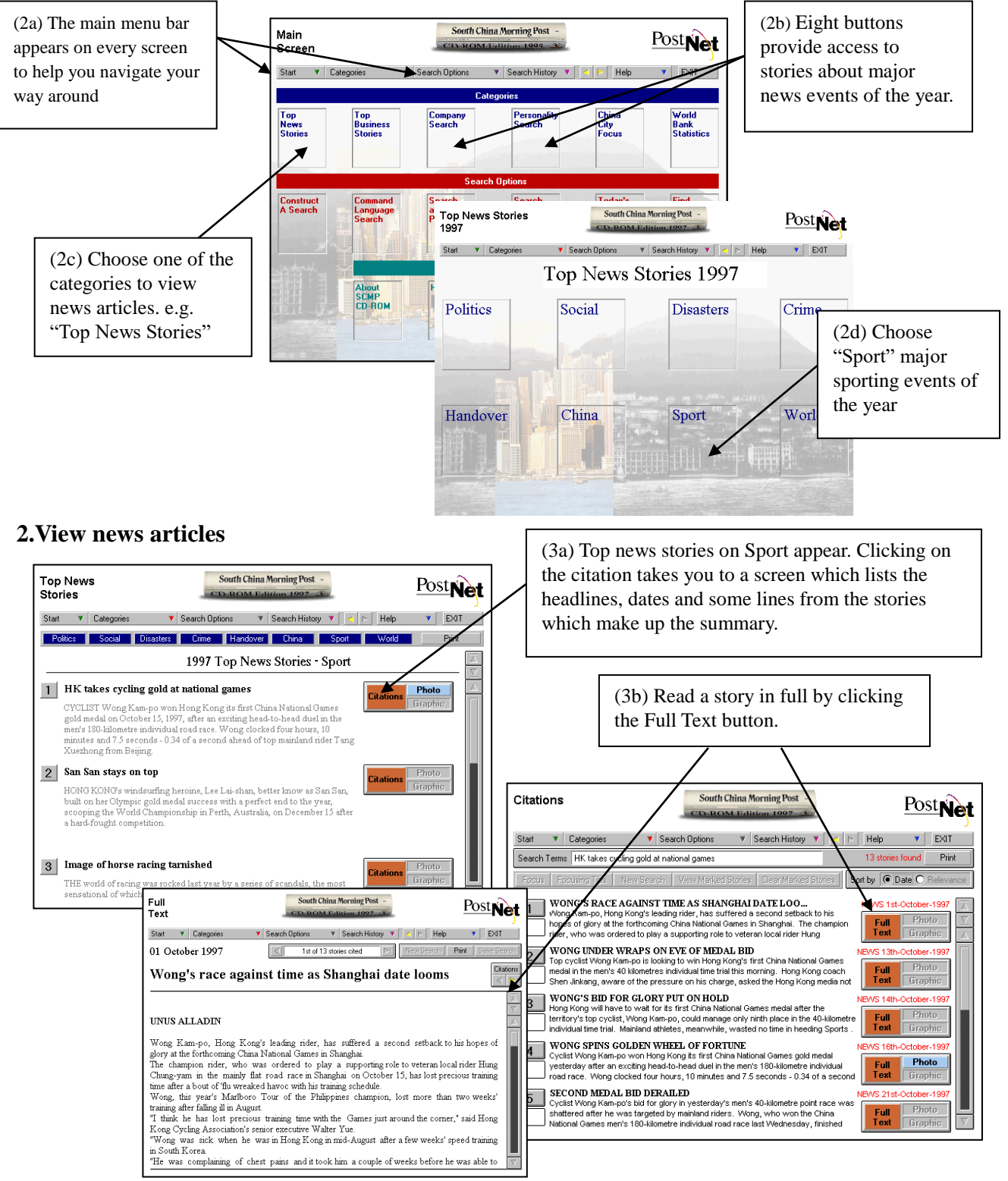

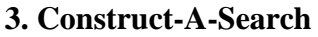

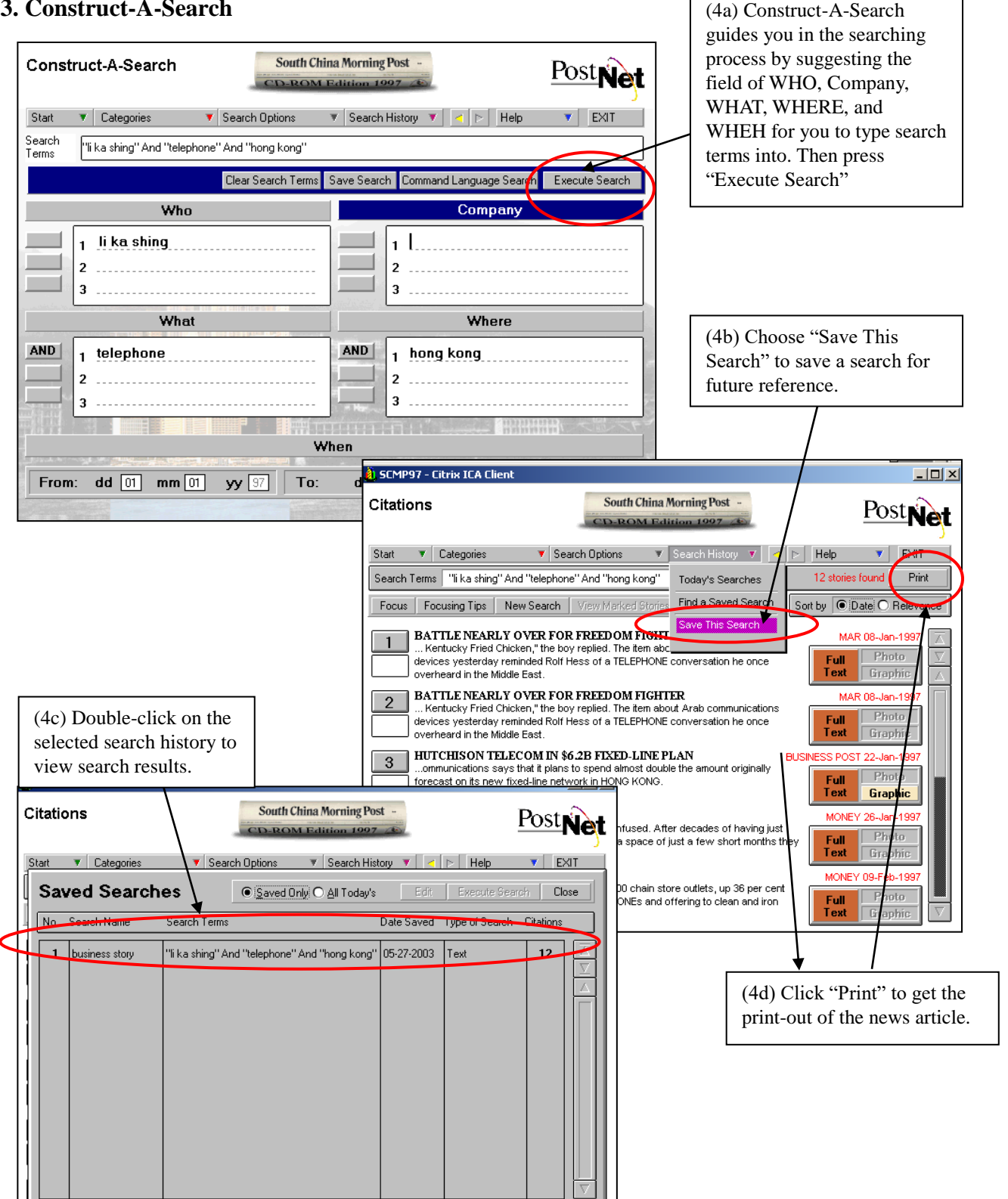

## 4. Logout

Click Exit button to Logout and then click [Please click here to resume normal screen].